Avant d'effectuer la mise à jour du Micrologiciel de votre tablette, veuillez suivre les recommandations suivantes :

- La batterie doit être rechargée complètement avant la mise à jour.
- N'éteignez pas votre tablette durant la procédure.
- Pensez à sauvegarder vos fichiers personnels (photo ; musique ; vidéo) sur votre ordinateur.

Nous vous rappelons que cette mise à jour est uniquement conçu pour les tablettes Dslide 702 dont le numéro de série commence par : 1201702xxxxx et 13012702xxxxx et 1302702xxxxx

- 1) Veuillez «Décompresser l'archive dans votre ordinateur (par exemple sur le bureau)
- 2) Branchez la tablette avec le cordon USB sur votre ordinateur et allumer la
- Ensuite ouvrez le dossier LiveSuit et double cliquez sur « LiveSuitPack version 1.07 2011026 »

Si vous avez le message ci-dessous cliquez sur « Oui »

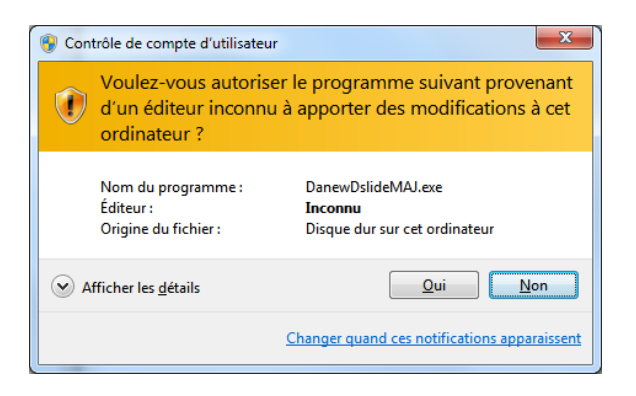

Ensuite cliquez sur « Installer ce pilote quand même »

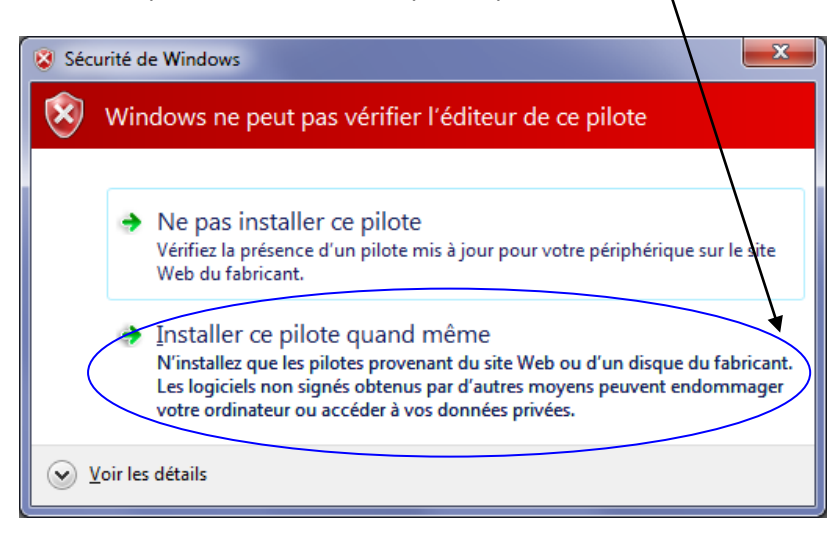

4) Ensuite cliquez sur l'icone 👰 LiveSuit. exe

Dès que vous aurez la fenêtre suivante cliquez sur « NO »

| Li | veSuite User Wizard                                                                                    |
|----|----------------------------------------------------------------------------------------------------|
|    | welcome use LiveSuit                                                                                   |
|    | Warning: upgrade have a risk, working wriness.<br>please back-up before upgrade, in order to ose data. |
|    | whether or not entter upgrade guide instruct step.                                                     |
|    | No Ves                                                                                                 |

5) Puis sur le fênetre ci-dessous cliquez sur le bouton

|                                                                                   | 0                                                                 | <b>(</b>                                        |          | ~                                                                                                    |                                                                                                    |
|-----------------------------------------------------------------------------------|-------------------------------------------------------------------|-------------------------------------------------|----------|----------------------------------------------------------------------------------------------------|----------------------------------------------------------------------------------------------------|
|                                                                                   |                                                                   | 0%                                              |          |                                                                                                    |                                                                                                    |
| Ouvrir<br>Regarder dans : MAJ DSLIDE 70<br>Nom<br>LiveSuit<br>MAJ_Dslide.img<br>1 | 0 ▼ ← È ᡤ E<br>Modifié le<br>19/06/2012 12:36<br>14/06/2012 10:12 | Type<br>Dossier de fichier<br>Fichier d'image c | 1)       | Cliquez sur :<br>- « Dslide702_12<br>si le numéro de<br>tablette comm<br>- « Dslide702_13<br>XXXXXX.img » s<br>série de votre to<br>commence par<br>1302xxxx | 201XXXXXXX .im<br>e série de votre<br>ence par 1201<br>301XXXXXX_130<br>si le numéro de<br>tablette<br>• 1301xxxx ou |
| Mom du fichier :  Image Filee (* img)                                             |                                                                   |                                                 | 2) Cliqu | ez sur ouvrir                                                                                                    |                                                                                                    |

Left 1 minute 52 second

6) Maintenez enfoncé le bouton « Home » et simultanément appuyer sur le bouton « Reset ». Gardez le bouton « Home » enfoncé jusqu'à ce que la fenêtre ci-dessous s'affiche.

| LiveSuit                                                              |                                                        |                                                   |                             | × |                     |  |  |  |
|-----------------------------------------------------------------------|--------------------------------------------------------|---------------------------------------------------|-----------------------------|---|---------------------|--|--|--|
| Tips: Does mandato                                                    | ory format?                                            |                                                   |                             |   | Cliquez sur « Oui » |  |  |  |
| Forced format will I<br>Select Yes, enter the<br>Select No, enter the | ead to files are m<br>format upgrade<br>normal upgrade | issing, please back (<br>mode.<br>mode. (Recommen | up important files!<br>ded) |   |                     |  |  |  |
|                                                                       |                                                        | <u>O</u> ui                                       | Non                         |   |                     |  |  |  |
| Ensuite Cliquez une nouvelle fois sur « OUI »                         |                                                        |                                                   |                             |   |                     |  |  |  |
| La                                                                    | iissez la tablet                                       | te faire sa mise à                                | jour                        |   |                     |  |  |  |
| 🛞 LiveSuit V1.07                                                      | 10                                                     |                                                   |                             | - |                     |  |  |  |
| <b>3</b>                                                              | ¢                                                      | 0                                                 | <b>B</b>                    |   | è                   |  |  |  |
| C:\Users\DAO\Desktop\MAJ DSLIDE 700\MAJ_Dslide.img                    |                                                        |                                                   |                             |   |                     |  |  |  |
|                                                                       |                                                        |                                                   | 22%                         |   |                     |  |  |  |

| Une fois terminé, vous aurez la fenêtre suivante : Cliquez sur OK | LiveSuit 💌 |
|-------------------------------------------------------------------|------------|
|                                                                   |            |

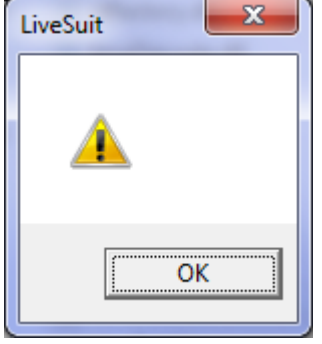

NOTE : Ne jamais interrompre, ni débrancher la tablette pendant la procédure de mise à jour.

Toute interruption de la procédure peut endommager de manière irréversible votre produit.